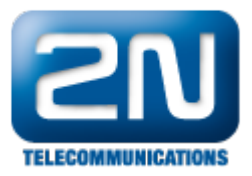

## Report závady - 2N® SmartCom/2N® SmartCom PRO

Pro urychlení odpovědi postupujte takto:

- 1. Načtěte konfiguraci (pokud možno se zaregistrovanou SIM kartou) pro zobrazení důležitých údajů (Sériové číslo, Verze firmware).
- 2. Zvolte záložku "vlastní AT příkazy".
- 3. Do příkazového řádku zadejte příkaz AT^SCERR?
- 4. Potvrdit příkazem "Pošli".
- 5. Poté se Vám vypíše stav závady.
- 6. V této fázi prosím udělejte print screen.

| 🔀 2N SmartCom config                                                 | guration program                    |                   |                   |             |                     | _ 🗆 🔼     |  |  |  |  |
|----------------------------------------------------------------------|-------------------------------------|-------------------|-------------------|-------------|---------------------|-----------|--|--|--|--|
| File Options Help                                                    |                                     |                   |                   |             |                     |           |  |  |  |  |
| Serial port COM2                                                     | <ul> <li>Communication s</li> </ul> | ettings 🍕   Load  | l configuration 款 |             |                     |           |  |  |  |  |
| State                                                                |                                     |                   |                   |             |                     | ,         |  |  |  |  |
| Local IP address:                                                    | 62.141.23.238                       | Signal level:     | -79dBm (STRONG)   | Operator:   | T-Mobile CZ         |           |  |  |  |  |
| Serial number:                                                       | 50-0369-0073                        | Firmware version: | 1.3.0.3.1         | SIM number: | 8942001051038004567 |           |  |  |  |  |
| GSM module specification :                                           |                                     |                   |                   |             |                     |           |  |  |  |  |
| WISM0228<br>WAVECOM MODEM<br>L23_00gg.WISM0228 SYScs62162 p10 110411 |                                     |                   |                   |             |                     |           |  |  |  |  |
| Parameters                                                           |                                     |                   |                   |             |                     | · · · · · |  |  |  |  |
| General RS-232 RS-48                                                 | 5/M-bus Own AT commar               | lds               |                   |             |                     |           |  |  |  |  |
| AT command at^scerr?                                                 |                                     |                   |                   |             |                     | Send      |  |  |  |  |
| at^scerr?                                                            |                                     |                   |                   |             |                     |           |  |  |  |  |
| ^SCERR: 1> 1,0<br>^SCERB: 1> 8,10                                    |                                     |                   |                   |             |                     |           |  |  |  |  |
| ^SCERR: 2> 20.6<br>^SCERB: 1> 7.30                                   |                                     |                   |                   |             |                     |           |  |  |  |  |
| ^SCERR: 1> 1,0                                                       |                                     |                   |                   |             |                     |           |  |  |  |  |
| SCERR: 3> 7,40                                                       |                                     |                   |                   |             |                     |           |  |  |  |  |
| SCERR: 4> 11,848<br>SCERR: 5> 7,40                                   |                                     |                   |                   |             |                     |           |  |  |  |  |
| ^SCERR: 6> 11,848<br>^SCERR: 7> 7,40                                 |                                     |                   |                   |             |                     |           |  |  |  |  |
| ^SCERR: 8> 11,848<br>^SCERB: 9> 7,40                                 |                                     |                   |                   |             |                     |           |  |  |  |  |
| ^SCERR: 10> 11,848                                                   |                                     |                   |                   |             |                     |           |  |  |  |  |
| ^SCERR: 12> 11,848                                                   |                                     |                   |                   |             |                     |           |  |  |  |  |
| SCERR: 1> 1,0                                                        |                                     |                   |                   |             |                     |           |  |  |  |  |
| ^SCERR: 1> 8,10<br>^SCERR: 2> 1,0                                    |                                     |                   |                   |             |                     |           |  |  |  |  |
| OK                                                                   |                                     |                   |                   |             |                     |           |  |  |  |  |
|                                                                      |                                     |                   |                   |             |                     | ~         |  |  |  |  |
| Suid COMP - MEDCO D                                                  | Discourse to d                      |                   |                   |             |                     |           |  |  |  |  |

7. Udělejte print screen záložky základní.

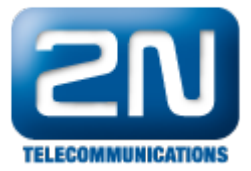

| 🔟 2N SmartCom k                                                                  | onfigurační p | rogram             |                 |             |                  | Z                    |  |  |  |
|----------------------------------------------------------------------------------|---------------|--------------------|-----------------|-------------|------------------|----------------------|--|--|--|
| Soubor Nastavení                                                                 | Nápověda      |                    |                 |             |                  |                      |  |  |  |
| 🗄 Sériový port COM2 🔹 Nastavení komunikace 🍕   Načíst konfiguraci 🔷              |               |                    |                 |             |                  |                      |  |  |  |
| Stav                                                                             |               |                    |                 |             |                  |                      |  |  |  |
| Lokální IP adresa:                                                               | 62.141.23.238 | Síla signálu:      | -73dBm (STRONG) | Operátor:   | T-Mobile CZ      |                      |  |  |  |
| Sériové číslo:                                                                   | 50-0369-0073  | Verze firmware     | e 1.3.0.3.1     | SIM number: | 8942001051038004 | 567                  |  |  |  |
| Popis GSM modulu:<br>WISM0228<br>WAVECOM MODEM<br>L23_00gg.WISM0228<br>Parametry | SYScs62162 p1 | 0 110411           |                 |             |                  |                      |  |  |  |
| Základní RS-232                                                                  | RS-485/M-bus  | Vlastní AT příkazy |                 |             |                  |                      |  |  |  |
| Mód:                                                                             | Tcp klien     | ıt                 | ~               |             |                  |                      |  |  |  |
| GPRS APN:                                                                        | internet.t-   | mobile.cz          |                 |             |                  |                      |  |  |  |
| GPRS uživatel:                                                                   |               |                    |                 |             |                  |                      |  |  |  |
| GPRS heslo:                                                                      |               |                    |                 |             |                  |                      |  |  |  |
| IP adresa serveru:                                                               | 90.182.1      | 12.50              |                 |             |                  |                      |  |  |  |
| Port serveru:                                                                    | 1560          |                    |                 |             |                  |                      |  |  |  |
| PIN:                                                                             |               |                    |                 |             |                  |                      |  |  |  |
| Heslo:                                                                           | Michal        |                    |                 |             |                  |                      |  |  |  |
| Počet 'autoanswer R                                                              | ING' 5        |                    | 😂 0=vypnuto     |             |                  |                      |  |  |  |
|                                                                                  |               |                    |                 |             | Uložit           | Uložit a restartovat |  |  |  |

- 8. V této fázi jděte na portál technické podpory https://support.2n.cz a zašlete zprávu se stručným popisem závad.
- Při potížích s porty RS-232, RS-485/M-bus udělejte print screen záložek a připojte do popisu i tento problém.

Další informace:

2N<sup>®</sup> SmartCom (oficiální stránky 2N)

2N<sup>®</sup> SmartCom PRO (oficiální stránky 2N)